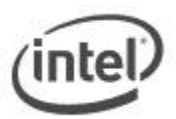

# **BIOS Update Instructions for Intel® NUC Compute Element**

### Notes:

- The latest BIOS update files for Intel® NUC Compute Element products are available on <u>Download Center</u>.
- Downgrading the BIOS to an earlier version is not recommended and may not be supported. An earlier BIOS version may not contain the support for the latest processors, bug fixes, critical security updates, or support the latest board revisions currently being manufactured.
- If a BIOS update process is interrupted, your computer may not function properly. We recommend the process be done in an environment with a steady power supply (preferably with UPS).
- Before updating the BIOS, manually record all BIOS settings that have been changed (from default) so they can be restored after completing the BIOS update.
- All images in this example are for illustration purposes only. You need to select the correct BIOS files for your Intel® NUC.

| Express BIOS update      | Starts the BIOS update from within Windows*.                                                                                                    |
|--------------------------|----------------------------------------------------------------------------------------------------|
| F7 update                | Starts the BIOS update by pressing the F7 key during the boot process (before the operating system loads).                                                       |
| Power button menu update | Starts the BIOS update from the Power Button Menu (by pressing the Power Button for three seconds).                                                              |
| UEFI Shell update        | Starts the BIOS update from the EFI Shell.                                                                                                    |
| BIOS Recovery            | In the unlikely event that a BIOS update is interrupted, it's possible the BIOS may be left in an unusable state. Try the BIOS Recovery method to fix the issue. |

### Choose an update method

After any BIOS update, Intel recommends the following steps:

- 1. Press **F2** during boot to enter BIOS Setup.
- 2. Press F9 to set BIOS default values.
- 3. Customize any BIOS settings, if desired (optional).
- 4. Press **F10** to save and exit BIOS Setup.

## **Express BIOS Update Instructions**

1. Download and save the Express BIOS update file (.EBU.exe) to a temporary directory on the target computer. Example:

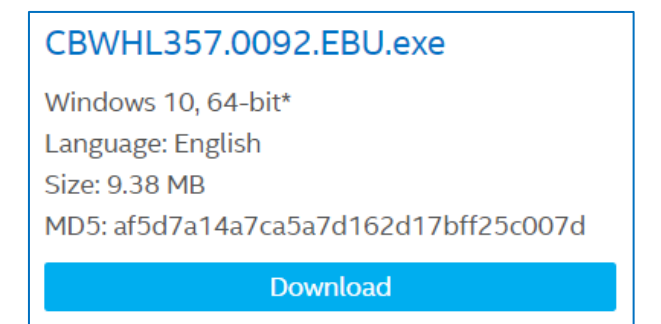

2. Double-click the \*.EBU.exe file to run the Express BIOS update.

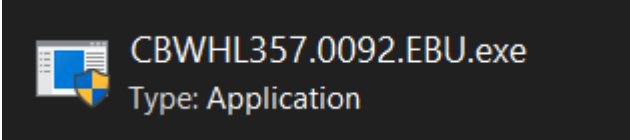

3. A command dialog appears. Press Y to restart the computer and start the update.

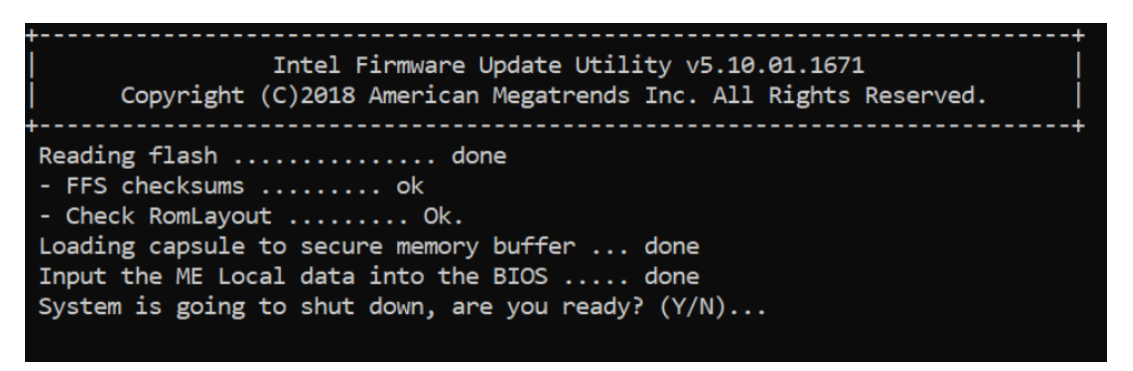

4. Wait 2-5 minutes for the update to complete.

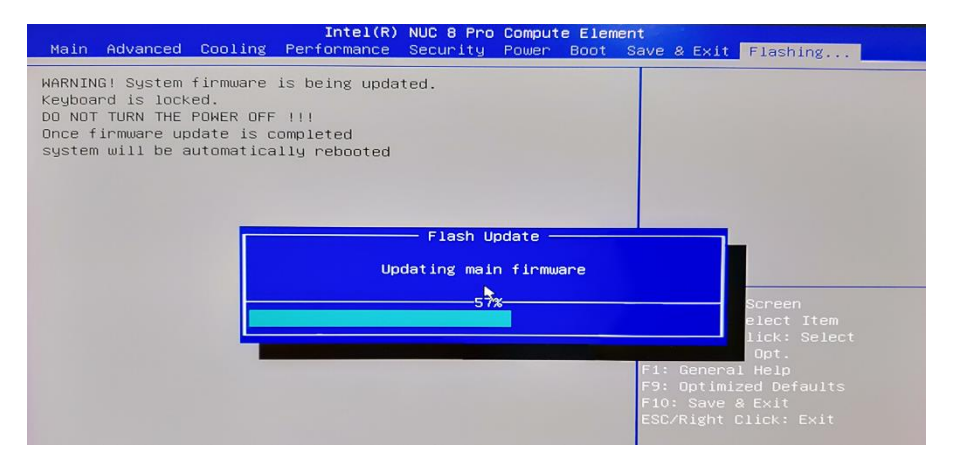

5. When the BIOS update is complete, the computer will boot back into Windows.

The F7 BIOS Flash Update allows you to update the system BIOS during the boot process and before the operating system loads.

1. Download and save the Recovery BIOS capsule (.cap) file to a USB device. Example:

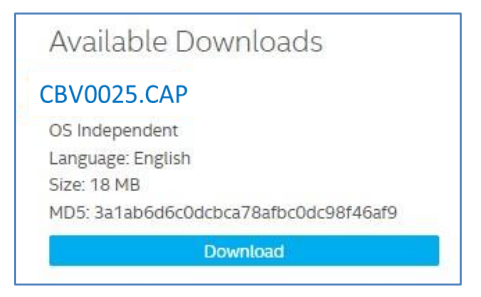

- 2. Plug the USB device into a USB port of the target computer.
- 3. Start the Intel NUC. During boot, when the F7 prompt is displayed, press **F7** to enter the BIOS Flash Update tool.
- 4. Select the USB device and press Enter.

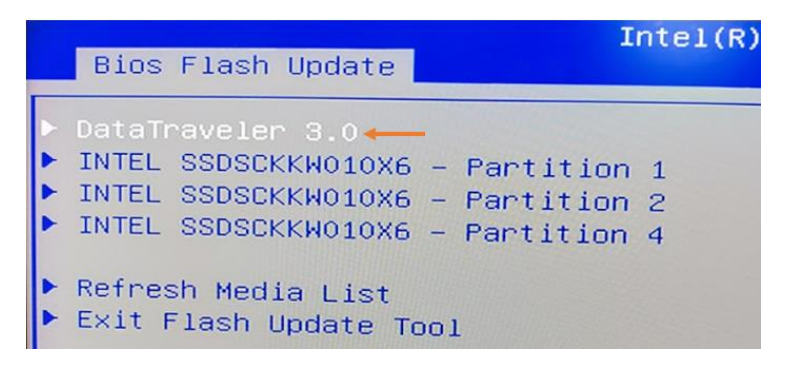

5. Select the .cap file and press Enter

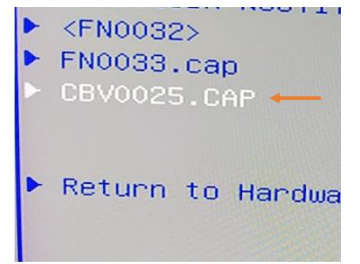

6. Confirm you want to update the BIOS by pressing Enter.

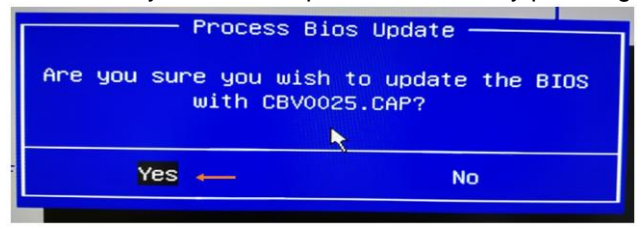

7. Wait 2-5 minutes for the update to complete.

| Main Advanced Cooling                                                                                                    | Intel(R) NUC 8 Pro (<br>Performance Security (           | C <b>ompute Element</b><br>Power Boot Save & | Exit Flashing                                               |
|----------------------------------------------------------------------------------------------------|----------------------------------------------------------|----------------------------------------------|-------------------------------------------------------------|
| WARNING! System firmware<br>Keyboard is locked.<br>DO NOT TURN THE POWER OF<br>Once firmware update is<br>system will be automatic | is being updated.<br>F !!!<br>completed<br>ally rebooted |                                              |                                                             |
|                                                                                                    | Flash Upo                                                | date                                         |                                                             |
|                                                                                                    | Updating main                                            | firmware                                     |                                                             |
|                                                                                                    | -57*                                                     | F1: G                                        | Screen<br>elect Item<br>lick: Select<br>Opt.<br>eneral Help |
|                                                                                                    |                                                          | F9: 0;<br>F10: 5<br>ESC/R.                   |                                                             |

8. When the BIOS update is complete, the computer will boot back into Windows.

## **Power Button Menu Update Instructions**

The Power Button Menu Update allows you to update the system BIOS during the boot process and before the operating system loads.

1. Download and save the Recovery BIOS (.cap) file to a USB device. Example:

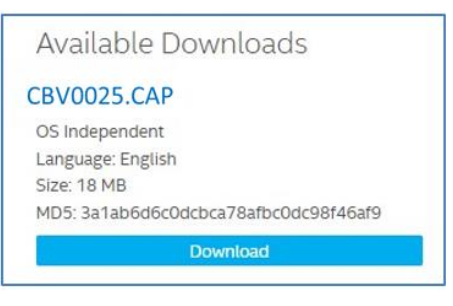

- 2. Plug the USB device into a USB port of the Intel NUC when it is turned off (not in Hibernate or Sleep mode).
- 3. Press the power button and hold it down for three seconds, then release it before the 4-second shutdown override. The Power Button Menu appears. (Options on the menu can vary, depending on the Intel NUC model.)

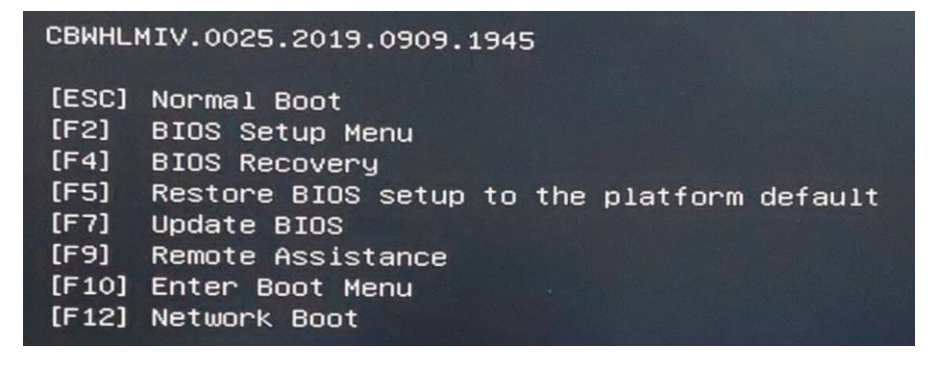

4. Press F7 to start the update.

5. Wait 2-5 minutes for the update to complete.

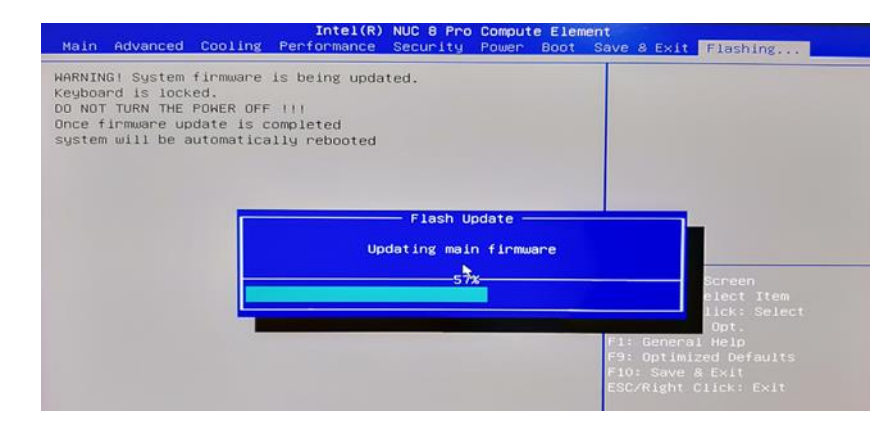

6. When the BIOS update is complete, the computer will boot back into Windows.

## **UEFI Shell Update Instructions**

The UEFI Flash BIOS update utility allows you to update the BIOS from the EFI Shell.

1. Download the UEFI Flash BIOS Update file (\*.UEFI.zip). Example:

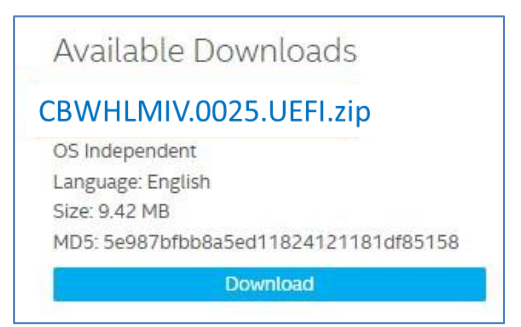

2. Double-click the \*.UEFI.zip to extract its files.

| ^ | Name             | Date modified      | Туре     |
|---|------------------|--------------------|----------|
|   | iFlashVEfi64.efi | 7/30/2019 3:20 AM  | EFI File |
|   | CB0025.CAP       | 8/23/2019 12:35 AM | CAP File |

- 3. Copy the iFlashVEfi64.efi and the .cap files to a USB device.
- 4. Connect the USB drive to a port on the Intel NUC.
- 5. Configure the BIOS of the target computer to boot to the EFI Shell:
  - a. Press F2 during start to enter BIOS setup.

- b. Go to **Boot** > **Secure Boot**.
- c. Disable Secure Boot, if enabled.
- d. Go to **Boot** > **Boot Priority.**
- e. Enable Internal UEFI Shell.
- f. Press F10 to save changes and exit BIOS Setup.
- 6. Press **F10** during boot to open the Boot Menu.
- 7. Select UEFI: Built-in EFI Shell.

|        | Please select boot device:                        |
|--------|---------------------------------------------------|
| UEFI:  | HTTP IP4 Network Card                             |
| UEFI:  | PXE IP4 Network Card                              |
| UEFI:  | PXE IP6 Network Card                              |
| UEFI:  | HTTP IP4 Intel(R) Ethernet Connection (6) 1219-LM |
| UEFI:  | PXE IP4 Intel(R) Etherpet Connection (6) I219-LM  |
| UEFI:  | PXE IP6 Intel(R) Ethernet Connection (6) I219-LM  |
| Window | ws Boot Manager (P2: INTEL SSDSCKKW010X6)         |
| UEFI:  | Built-in EFI Shell                                |
|        | t and I to move colortion                         |
|        | FITTER to colort back double                      |
|        | ENTER TO SELECT DOOT DEVICE                       |
|        | ESC to boot using defaults                        |

- 8. Change the current directory to the USB flash drive by entering the command **fsX:** where X is the drive number of the USB flash drive from the device mapping list. Example: if your USB drive is fs0, then type **fs0:** and press Enter.
- 9. At the command prompt, type **iFlashVEfi64.efi XXX.cap /q /jbc,** where XXX.cap is the filename of the .cap file and press Enter.

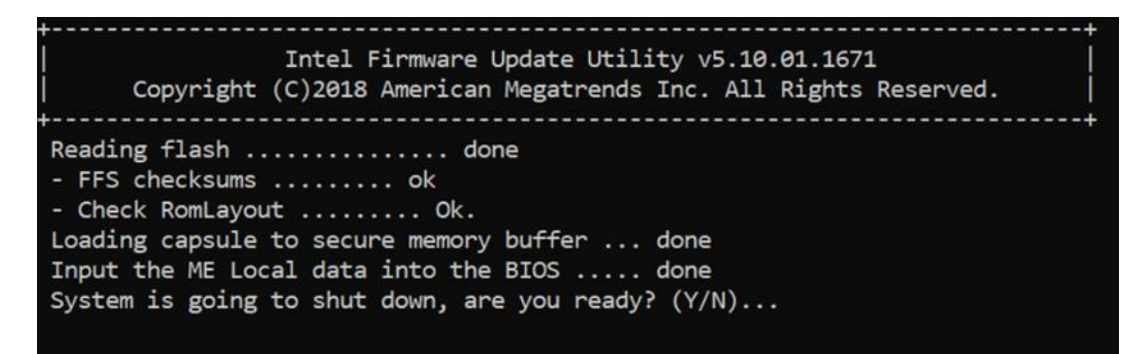

- 10. Press Y to begin the update.
- 11. Wait for the BIOS update to complete.

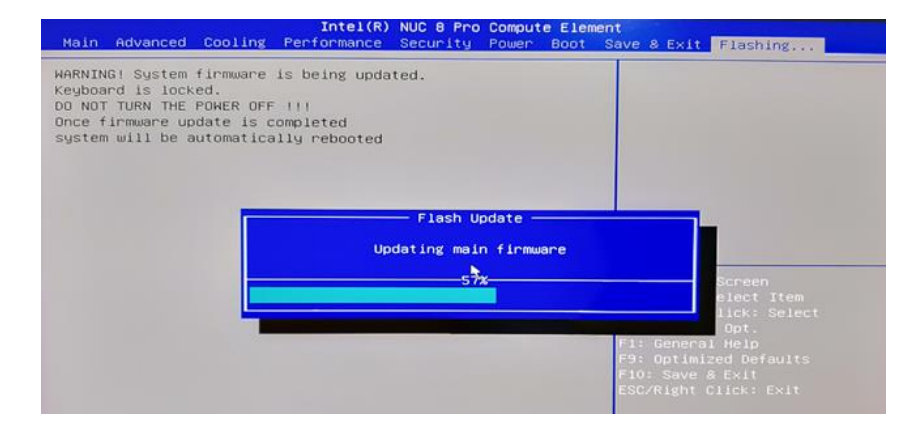

- 12. The computer will restart when finished.
- 13. Set the BIOS back to original settings:
  - a. Restart the computer.
  - b. Press F2 during start to enter BIOS setup.
  - c. Go to Boot > Boot Priority.
  - d. Disable Internal UEFI Shell.
  - e. Go to Boot > Secure Boot.
  - f. Enable Secure Boot, if it was originally enabled.
  - g. Press F10 to save changes and exit BIOS Setup.

## **BIOS Recovery Instructions**

In the unlikely event that a BIOS update is interrupted, it is possible the BIOS may be left in an unusable state.

There are two options to perform a BIOS recovery:

- Power Button Menu
- Security Jumper

WARNING: This process is intended to be performed by a trained technician.

### **BIOS Recovery by the Power Button Menu**

1. Download and save the Recovery BIOS file to a USB device. Example:

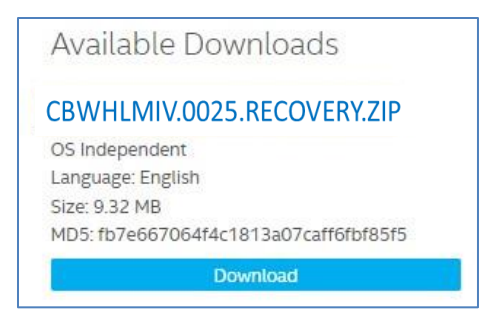

2. Copy the recovery file (\*.cap) to a USB device.

3. Plug the device into a USB port of the target computer when it is turned OFF.

4. Press and hold the power button down for 3 seconds, then release it. The Power Button menu appears.

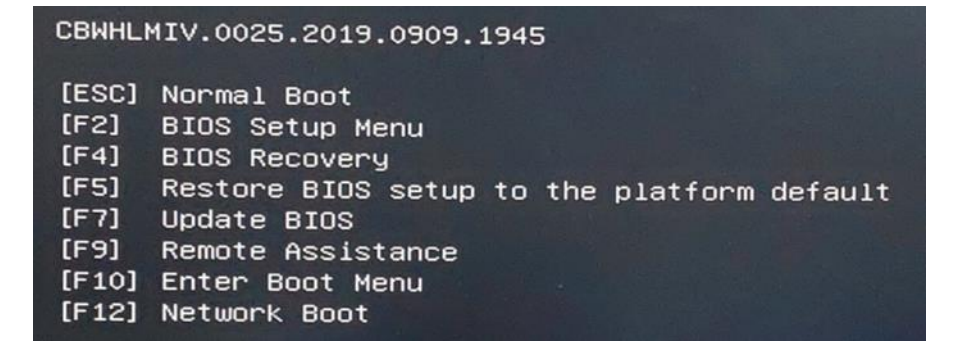

- 5. Press F4 to start the BIOS recovery.
- 6. Wait 2-5 minutes for the recovery process to complete.

7. The computer will either turn off when the recovery process is complete, or it will prompt you to turn it off.

- 8. Remove the USB device.
- 9. Restart the computer.

#### **BIOS Recovery by the BIOS Security Switch**

**Note:** BIOS recovery using the BIOS security switch will clear Trusted Platform Module (TPM) keys, Intel® Platform Trust Technology (Intel® PTT) keys, and High-bandwidth Digital Content Protection (HDCP) keys. These keys will not be restored after the BIOS recovery.

1. Download and save the Recovery BIOS (.cap) file to a USB device. Example:

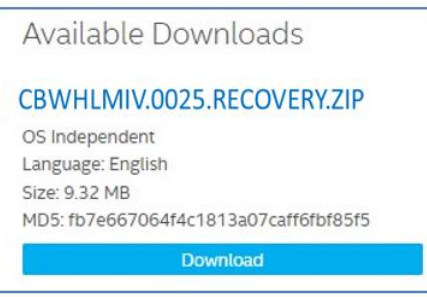

- 2. Copy the recovery file (\*.cap) to a USB device.
- 3. Shut down the computer and unplug the AC power adapter.
- Open the chassis and move the switch on the NUC Compute Element to "Recovery" position as in picture below. (See the <u>Product Specification</u> for details including the switch settings and configuration.)

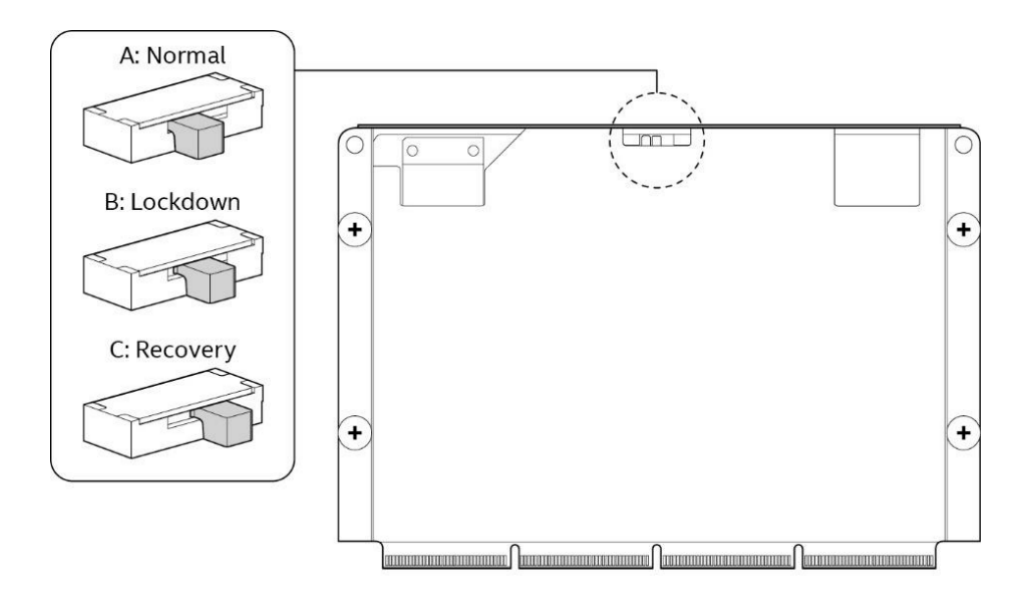

- 5. Plug the USB device into a USB port of the target computer and turn it on.
- 6. Wait 2-5 minutes for the recovery process to complete.
- 7. The computer will either turn off when the recovery process is complete, or it will prompt you to turn it off.
- 8. Remove the USB device.
- 9. Move the bios recovery switch to "Normal" postion.
- 10. Close the chassis.
- 11. Restart the computer.